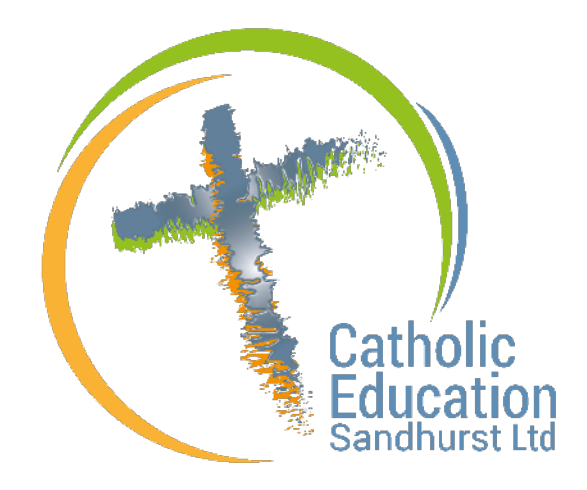

# Teacher Accreditation Platform (TAP)

User Manual - Learner (Teacher)

## Table of Contents

| Table of Contents                                                                     |
|---------------------------------------------------------------------------------------|
| TAP – Learner (Teacher)                                                               |
| Access to TAP                                                                         |
| Learners Seeking to Gain Accreditation4                                               |
| Learners Seeking to Maintain Accreditation4                                           |
| TAP Dashboard5                                                                        |
| Accreditation to Teach in a Catholic School - Gaining6                                |
| Accreditation to Teach in a Catholic School - Maintaining6                            |
| Accreditation to Teach Religious Education or Lead in a Catholic School - Gaining8    |
| Accreditation to Teach Religious Education or Lead in a Catholic School - Maintaining |
| All Accreditation In-Services                                                         |
| OPL Accreditation Activities                                                          |
| Learning Record                                                                       |
| Adding and Deleting a Learning Record13                                               |
| Past Records15                                                                        |

## **TAP – Learner (Teacher)**

### **Access to TAP**

#### Access to TAP is via the CEVN website.

Login to <u>https://cevn.cecv.catholic.edu.au/Sand</u>

(You will need your C Number and Password – please contact your school administrator if you require assistance with confirming your C Number)

 Click Teacher Accreditation Platform (TAP) on the CEVN Homepage to view your TAP Dashboard

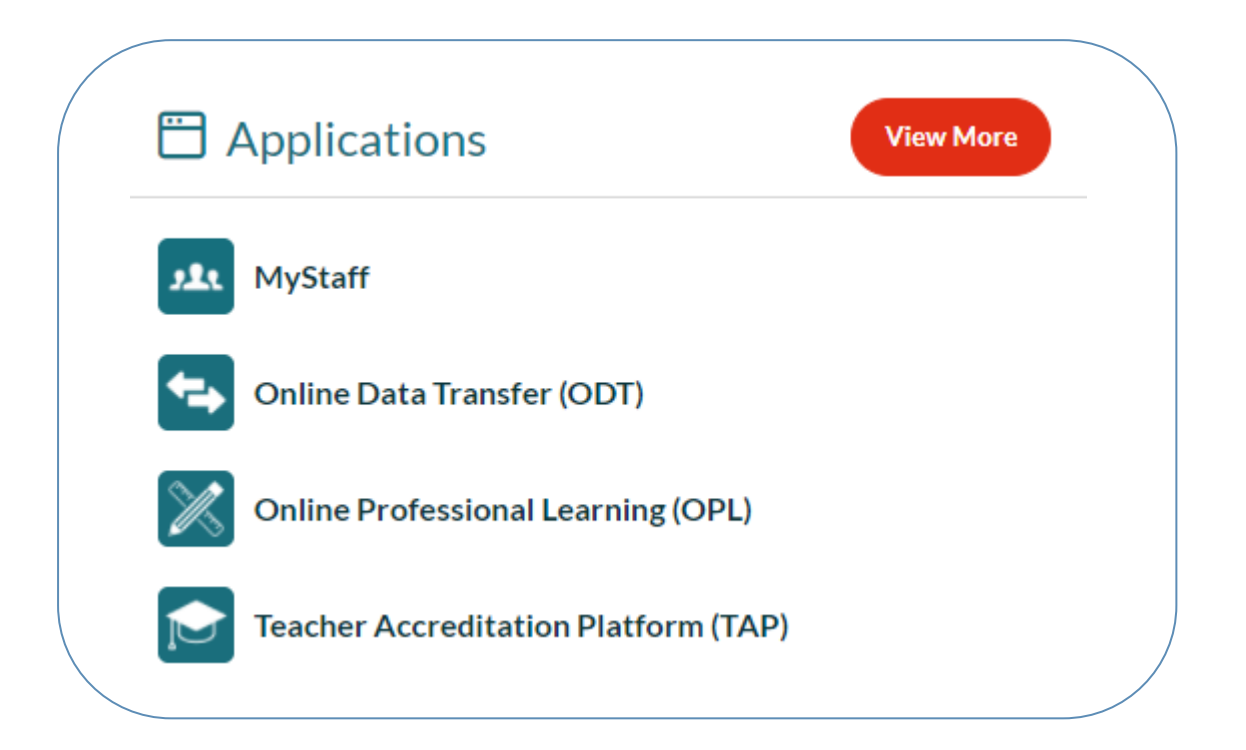

#### Access to TAP is also available by the following options:

- Click LINK TO TAP in the Menu on your OPL Dashboard
- Click <u>https://www.ceosand.catholic.edu.au/employment/accreditation</u> to access the Catholic Education Sandhurst Ltd website

#### **Learners Seeking to Gain Accreditation**

If you are applying to gain Accreditation, your TAP Dashboard will prompt you to select the level of Accreditation you are working towards, by clicking on the drop down arrow and choosing from the following options:

- Gaining Accreditation to Teach in a Catholic School
- Gaining Accreditation to Teach RE or Lead in a Catholic School

| A                                      | DASHBOARD                                                                                               | arner 🌲 💽 |
|----------------------------------------|----------------------------------------------------------------------------------------------------|-----------|
| Catholic<br>Education<br>Sandhurst Ltd | Please choose the level of accreditation you are applying for:                                          |           |
| LINK TO OPL                            | Please select a level of accreditation *                                                                |           |
|                                        | If you have already gained your Accreditation, please contact accreditation_ces@ceosand.catholic.edu.au |           |
|                                        | 3AVE                                                                                                    |           |

Once you have selected the relevant option, click the SAVE button and you will be prompted to confirm the option you have selected.

If you select the incorrect option in error, please contact the Accreditation Team via accreditation ces@ceosand.catholic.edu.au

#### **Learners Seeking to Maintain Accreditation**

If you have already gained your Accreditation, your TAP Dashboard will show that you are allocated to a Maintenance group in either of the following options:

- Maintaining Accreditation to Teach in a Catholic School
- Maintaining Accreditation to Teach RE or Lead in a Catholic School

If TAP does not recognise that you are in a maintenance group, please contact the Accreditation Team via <u>accreditation ces@ceosand.catholic.edu.au</u>

## **TAP Dashboard**

This is the landing page which will show the status of your accreditation. Your Dashboard will show that you will be allocated to 1 of the 4 following groups:

- Gaining Accreditation to Teach in a Catholic School
- Gaining Accreditation to Teach RE or Lead in a Catholic School
- Maintaining Accreditation to Teach in a Catholic School
- Maintaining Accreditation to Teach RE or Lead in a Catholic School

#### Important Note:

If you are in the Maintaining Accreditation to Teach in a Catholic School group and wish to be eligible to apply to Gain your Accreditation to Teach RE or Lead in a Catholic school – please contact the Accreditation Team via <u>accreditation ces@ceosand.catholic.edu.au</u>

#### Accreditation to Teach in a Catholic School - Gaining

| (F)                                                 | DASHBOARD                                                                                                    |                                                                                                    |                         | Learner 🌲 🔍 |
|-----------------------------------------------------|----------------------------------------------------------------------------------------------------|----------------------------------------------------------------------------------------------------|-------------------------|-------------|
| Catholic<br>Education                               | ACCREDITATION OVERVIEW                                                                                                    |                                                                                                    |                         |             |
| INK TO DPI<br>DASHBOARD                             | Gaining Accreditation to Teach in a Catholic Se                                                                                                    | chool -                                                                                               | TICH HUMBER             |             |
| ALL ACCREDITATION                                   | Accreditation to leach in a Catholic School is gained by u                                                                                                    | indertaking:                                                                                          |                         | ~           |
| OPL ACCREDITATION<br>ACTIVITIES<br>LEARINING RECORD | 25 hours of professional loarning within five years of he<br>- The alms and objectives of the Catholic school<br>- Failth development<br>- Catholic identity, nuture and tradition (includin                     | ing employed, balanced across the areas of:<br>g prayer, liturgy, scripture and Catholic Social Teach | ngi.                    |             |
|                                                     | DATE ROADE<br>13/03/2011 to 09/03/2026                                                                                                    | MINIMUM REQUIRED                                                                                      | TALINGE<br>5.00 Hour(s) |             |
|                                                     | SPECIAL CONSIDERATION<br>To apply for spocial consistencion plasse contact<br>availability, independent and approved beaut applicable documents have<br>approved. These approved beaut applicable documents have |                                                                                                    |                         |             |

Here you are able to see the following:

- An overview of your Accreditation Program
- The minimum hours required to Gain your Accreditation
- Your total tally of hours
- The timeframe in which you have to gain the minimum hours
- An option to apply for Special Consideration (e.g. evidence of gaining accreditation interstate)

As you scroll down your TAP Dashboard you will be able to see the total hours that you have completed for each Accreditation Category. The hours that show on your Dashboard are synced from Online Professional Learning (OPL) activities that have been assigned accreditation hours and that you have registered for and been marked as attending. You also have the ability to upload Learning Records to accrue the hours required. Once you have met the minimum requirements, you will have the ability to click on the **APPLY** button on your TAP Dashboard for your Accreditation. This application will be submitted to the Accreditation Team to either **Approve** or **Decline** after assessment and you will receive an email notification confirming the result (with comments and follow up actions as required).

|                          |                                                 | Learner                                |
|--------------------------|-------------------------------------------------|----------------------------------------|
|                          |                                                 |                                        |
| Faith development        |                                                 |                                        |
|                          | (Activity) Staff Sabbatical - Staff Sabbatical  | 2.50 Hour(s)                           |
| ALL ACCREDITATION        | ns.                                             |                                        |
| DPLACCREDITATION         |                                                 |                                        |
| LAINING RECOVE           |                                                 |                                        |
| ACCREDITATION CATEGORIES |                                                 |                                        |
| Catholic identity, cultu | ure and tradition (including prayer, liturgy, s | cripture and Catholic Social Teaching) |
| Total hour<br>2.5        | (ALENITY) Staff Sabbatical - Staff Sabbatical   | 2.59 Haur(s)                           |

#### Accreditation to Teach in a Catholic School - Maintaining

| (+) _                         | DASHBOARD                                                                                                    |                                                            |                         |   |  |
|-------------------------------|----------------------------------------------------------------------------------------------------|------------------------------------------------------------|-------------------------|---|--|
| Catholic<br>Education         | ACCREDITATION OVERVIEW                                                                                                    |                                                            |                         |   |  |
| NK TO DPL                     | YOUR PROSEMM<br>Maintaining Accreditation to Teach in a Catho                                                                                           | ACCREDITAT                                                 | TICN NUMBER             |   |  |
| LL ACCREDITATION<br>(SERVICES | Accreditation to Teach in a Catholic School Is maintaine                                                                                                | d by undertailding:                                        |                         | ~ |  |
| PLACCREDITATION<br>CONTIES    | 25 hours of professional learning or formation in each five-year period following the initial gaining of accreditation, balanced across the areas of:   |                                                            |                         |   |  |
| ARNING RECORD                 | <ul> <li>The aims and objectives of the Catholic school<br/>+Fatth development</li> <li>Catholic identity, culture and tradition (including)</li> </ul> | ng prayer, liturgy, scripture and Catholic Social Teaching | ng).                    |   |  |
|                               | DATE RANGE<br>13/03/2011 to 12/03/2016                                                                                                    | MINIMUM REQUIRED<br>25.00                                  | TALLYOF<br>5.00 Hour(s) |   |  |
|                               | ser cal consum astron.<br>To apply for general consistencies plase contact<br>accordingtor, cas possessed, cath electeds as for prior                   |                                                            |                         |   |  |

Here you are able to see the following:

- An overview of your Accreditation Program
- The minimum hours required to Maintain your Accreditation
- Your total tally of hours
- The timeframe in which you have to Maintain the minimum hours
- An option to apply for Special Consideration

As you scroll down your TAP Dashboard you will be able to see the total hours that you have completed for each Accreditation Category. The hours that show on your Dashboard are synced from Online Professional Learning (OPL) activities that have been assigned accreditation hours and that you have registered for and been marked as attending. You also have the ability to upload Learning Records to accrue the hours required (information to follow). Once you have met the minimum requirements, you will have the ability to click on the **APPLY** button on your TAP Dashboard for your Accreditation. This application will be submitted to the Accreditation Team to either **Approve** or **Decline** after assessment. Once your application has been Approved or Declined, you will receive an email notification confirming the result (with comments and follow up actions as required).

| (F)                                                               | Learner -                                                                                                    | A • |
|-------------------------------------------------------------------|----------------------------------------------------------------------------------------------------|-----|
| Catholic<br>Education                                             | Faith development                                                                                            |     |
| LINK TO OPL<br>DASHBOARD                                          | Duttion/Staff Sabbatical 2.58 Hours):                                                                        |     |
| ALL ACCREDITATION<br>INSERVICES<br>OPL ACCREDITATION<br>ACTIONIES | Total hours<br>2.5                                                                                           |     |
| LI, AUDINING, MLAXIMU                                             |                                                                                                    |     |
|                                                                   | ACCREDITATION CATEGORIES                                                                                     |     |
|                                                                   | Catholic identity, culture and tradition (including prayer, liturgy, scripture and Catholic Social Teaching) |     |
|                                                                   | (ACHING Staff Sabbatical - Staff Sabbatical 239Hours)<br>Total hours<br>2,5                                  |     |

## Accreditation to Teach Religious Education or Lead in a Catholic School – Gaining

|                                                                                                    | ACCREDITATION OVERVIEW                                                                                                    |                                                                                                    | Learner 🗢                                                                                                    |
|----------------------------------------------------------------------------------------------------|----------------------------------------------------------------------------------------------------|----------------------------------------------------------------------------------------------------|----------------------------------------------------------------------------------------------------|
| Catholic<br>Education<br>Sandhurst Ltd                                                                                 | YOUR PROGRAM<br>Gaining Accreditation to Teach RE or L<br>Accreditation to Teach Religious Education or L                                                                                                    | ACCREDITATION NUMBER<br>ead in a Catholic School -<br>ead in a Catholic School is gained by undertaking:                                                                                                 | ~                                                                                                    |
| ALL ACCREDITATION<br>NERVICES<br>OPL ACCREDITATION<br>ACCREDITATION<br>ACCREDITATION<br>ACCREDITATION<br>ACCREDITATION | Formal, assessed study in Religious Educatio<br>of Religious Education)*<br>A qualification in Catholic Leadership (e.g. a<br>* Note: While this provision concerns teacher<br>School at any stage of their career. | n/Theology/Catholic Leadership within five years of being employ<br>master's degree) must include four units of Religious Education o<br>s new to Catholic education, current teachers may pursue Accred | ved (courses are approved by agreement of the diocesan heads<br>r Theology (or equivalent),<br>itation to Teach Religious Education or Lead in a Catholic                                    |
|                                                                                                    | DATE RANGE<br>19/03/2011 to 15/03/2026                                                                                                    | MANDATORY - UPLOAD COURSE ENDERCE HERE<br>Evidence uploaded: 0                                                                                                    | SPFCIAL CONSIDERATION<br>To apply for special consideration please contact<br>accreditation_cest@consand_catholic.edu.au for prior<br>approval. Once approved please upload document<br>here |

Here you are able to see the following:

- An overview of your Accreditation Program
- The timeframe in which you have to Gain the minimum hours
- An option to upload the required evidence ((formal assessed course transcript)
- An option to apply for Special Consideration

To upload the required evidence (formal assessed course transcript):

- Click UPLOAD COURSE EVIDENCE HERE
- Search for the course you have studied from the available course list and upload your course documentation
- If your course is not part of the list, you will be required to apply for Special Consideration by emailing <u>accreditation\_ces@ceosand.catholic.edu.au</u>

|                                        | COURSES LIST  |                                                      |                                                       |                                |                |
|----------------------------------------|---------------|------------------------------------------------------|-------------------------------------------------------|--------------------------------|----------------|
| Catholic<br>Education<br>Sandharst tot | Page: 1 of 2  |                                                      | 1 2 Ment + Lant +                                     |                                | Go to page 1 - |
| LINK TO OPL                            |               | A B C D E                                            | F G H I J K L M N O P Q                               | R S I U V W X Y Z              |                |
| DASHIBQAND                             |               |                                                      |                                                       |                                |                |
| ALL ACCREDITATION<br>INSERVICES        | UPLOAD CO     | NURSES                                               |                                                       |                                |                |
| OPL ACCREDITATION<br>ACTIVITIES        | Please select | the courses you have attended and upload course evid | 920                                                   |                                |                |
| LEARNING RECORD                        | ACTION        | COURSE CODE 🗸                                        | COURSE TITLE 🗸                                        | COURSE PROVIDER / DIOCESE V    | EVIDENCE       |
|                                        | ٥             | CESITSC / CES2LRE/ CES3REPN / CES4CSM                | Catholic Education Sandhurst Utd Accreditation Course | SANDHURST                      |                |
|                                        | 0             | MPST                                                 | Master of Protessional Studies in Theology            | Australian Catholic University |                |
|                                        | D             | MIS                                                  | Master of Theological Studies                         | Australian Catholic University |                |
|                                        | 0             | Part I / Part II                                     | Ministry of Catholic Schooling                        | SANDHURST                      |                |

Accreditation to Teach Religious Education or Lead in a Catholic School - Maintaining

| A                                                 | DASHBOARD                                                                                                    |                                                                                          |                                       | Learner 🐥 🔮 |
|---------------------------------------------------|----------------------------------------------------------------------------------------------------|------------------------------------------------------------------------------------------|---------------------------------------|-------------|
| Catholic<br>Education                             | ACCREDITATION OVERVIEW                                                                                                    |                                                                                          |                                       |             |
| LINK TO OPL                                       | усыя рассаам                                                                                                    | ACCRIDITA                                                                                | TION NUMBER                           |             |
| ALLACCREDITATION<br>INSUMICES                     | Accreditation to Teach Religious Education or Lead in a                                                                                                    | Catholic School is maintained by undertaking:                                            |                                       | × .         |
| OF ACCEDENTATION<br>ACTIVITIES<br>LEARNING RECORD | 50 hours of protessional learning or formation in each<br>• classic learning and outputs<br>• Prayer and Uturg<br>• Softplane<br>• Catholis Social Teaching<br>• Theology or Soligions Chicación<br>or a qualification in Catholic Leadership (Please uptor | the-year period following the initial gaining of accred<br>al your course evidence HTRP) | Itation, balanced across the areas of |             |
|                                                   | DATE RANGE<br>01/01/2021 to 31/12/2025                                                                                                    | HIMIMUM REQUIRED<br>50.00                                                                | TALD/OF<br>0.00 Hour(s)               |             |
|                                                   | SPECIAL CONSIGNATION<br>To apply for special consideration please contact<br>accorditation, certification of those code as for prior<br>approval. One approved press rulefold dowlment incr                                                                 |                                                                                          |                                       |             |

Here you are able to see the following:

- An overview of your Accreditation Program
- The minimum hours required to Maintain your Accreditation
- Your total tally of hours
- The timeframe in which you have to Maintain the minimum hours
- An option to apply for Special Consideration

As you scroll down your TAP Dashboard you will be able to see the total hours that you have completed for each Accreditation Category. The hours that show on your Dashboard are synced from Online Professional Learning (OPL) activities that have been assigned accreditation hours and that you have registered for and been marked as attending. You also have the ability to upload Learning Records to accrue the hours required (information to follow). Once you have met the minimum requirements, you will have the ability to click on the **APPLY** button on your TAP Dashboard for your Accreditation. This application will be submitted to the Accreditation Team to either **Approve** or **Decline** after assessment. Once your application has been Approved or Declined, you will receive an email notification confirming the result (with comments and follow up actions as required).

|                                | Learner 🔺 🔍                     |   |
|--------------------------------|---------------------------------|---|
|                                | ACCREDITATION CATEGORIES        |   |
| Education                      | Catholic Social Teaching        |   |
| LINK TO OPL                    |                                 |   |
| ALL ACCREDITATION              | Total hours                     |   |
| OPLACEREDITATION<br>ACTIVITIES |                                 |   |
| LEADINING RECORD               |                                 |   |
|                                | ACCREDUCTION CATEGORIES         |   |
|                                | Theology or Religious Education |   |
|                                |                                 |   |
|                                | Total hours                     |   |
|                                |                                 | ) |
|                                |                                 |   |

## **All Accreditation In-Services**

Within this page you will be able to see all Upcoming and Past In-Services allocated to your School and Diocese.

1. You have the option to select **Upcoming In-InServices** or **Past In-Services** 

| 4                                     | APPROVED IN-SERVICES            |                                                                                    | Q E<br>Search Upcoming in Services Par | Et in Services |
|---------------------------------------|---------------------------------|------------------------------------------------------------------------------------|----------------------------------------|----------------|
| Catholic<br>Education<br>Sandhunt Ist | Page: 1 of 3                    | 1.2.3 Next+ Latt>                                                                  | Go to                                  | page 1 -       |
| NK TO OPL                             | APPROVALCODE IN-SERVICE TITLE V | ACCREDITATION ${{\rm START}\over {\rm DATE}}$ END DATE $\checkmark$ PROVIDER SUMMA | ARY STATUS                             |                |

2. You can also use the **SEARCH** button to view and search In Services by date and Accreditation (CPD) Category/s.

|                                 |                                              |          |                      | Learner 🐥                                    |
|---------------------------------|----------------------------------------------|----------|----------------------|----------------------------------------------|
| 4                               | APPROVED IN-SERVICES                         |          |                      | Swarch Upcoming in-Services Stat In-Services |
| Catholic                        | input Beyward                                | Date     | CPD Categories       |                                              |
| Sandhurst Dd                    | In-Steranse Title / Approval Code / Prinnine | Upcoming | - All Cod Consponses | SI AMC31                                     |
| LINK TO OPL                     |                                              |          |                      |                                              |
| DASHBOARD                       |                                              |          |                      |                                              |
| ALL ACCREDITATION<br>INSERVICES | Page: 1 of 3                                 | 123      |                      | Go to page 1 =                               |

- 3. Select the In-Service Title to see information regarding the in-service.
- 4. As a user you have the ability to mark your attendance at an Inservice\*.

\*Please note, under normal circumstances the Convenor or External Provider will mark attendance for all inservices.

\*If for some reason, your attendance is not marked in a Past In-Service you have attended (the In-Service hours are not visible in your **Dashboard**), select the **Mark as Attended** button and this will be sent to your principal for endorsement.

| A                                                 | IN-SERVICE                               |                                           |                                                     |                                               | Learner 🐥                            |
|---------------------------------------------------|------------------------------------------|-------------------------------------------|-----------------------------------------------------|-----------------------------------------------|--------------------------------------|
| LINK TO OPL                                       | 6                                        | ļ                                         | ) What is liturgy<br>elements of litur              | /? Why liturgy? Prin<br>gy, ritual, sign and  | nciples and<br>symbols               |
| DASHBOARD<br>ALL ACCREDITATION<br>INSERVICES      |                                          |                                           | PD Categories:<br>Catholic identity, culture and tr | radition (including prayer, liturgy,          | 10 00 hr/st                          |
| OPL ACCREDITATION<br>ACTIVITIES                   |                                          |                                           | scripture and Catholic Social Te                    | eaching)                                      | 600 mga                              |
|                                                   | PROVIDER<br>(St. Brendan's Parish, Shepp | VENU<br>arton] CTC                        | e PRESENTERS<br>Rev Dr Elio Cepra, sdb              | START DATE<br>Sat, 30 Jul 2016 12:00AM        | END DATE<br>Sat, 30 Jul 2016 11:59PM |
| LINK TO OPL                                       | Mark yourself as a                       | ttended                                   |                                                     |                                               |                                      |
| DASHBOARO                                         | If you have attended this in-Se          | rvice you can complete this form to mark  | yourself as attended, this form will be             | reviewed by the school principal for approval |                                      |
| ALL ACCREDITATION<br>INSERVICES                   | litle                                    | Miss                                      |                                                     |                                               |                                      |
|                                                   | First Name                               | Emma                                      |                                                     |                                               |                                      |
| OPLACCREDITATION<br>ACTIVITIES                    | Lord Name                                | 3 toskins                                 |                                                     |                                               |                                      |
| OPLACCREDITATION<br>ACTIVITIES                    |                                          | E. en en en en en en en en en en en en en |                                                     |                                               |                                      |
| OPLACCREDITATION<br>ACTIVITIES<br>LEARNING RECORD | Preferred Name                           | Erana                                     |                                                     |                                               |                                      |
| OPLACERDITATION<br>ACTIVITIES                     | Preferred Name                           | ehoskins(Rceosand.catho                   | dic.edu.au                                          |                                               |                                      |
| OPLACEDEDITATION<br>ACTIVITIES                    | Preferred Name<br>Frmail<br>School       | ehoskinsjiteeosand.catho                  | จัด.edu.au                                          |                                               |                                      |
| OPLACOREDITATION<br>ACTIVITIES                    | Preferred Nome                           | ehoskinstiteeosand.cathe                  | พีย.สปม.สม                                          |                                               | •                                    |

## **OPL Accreditation Activities**

Within this page you will see all OPL Accreditation Activities assigned to your diocese. Once you have clicked on the Activity Title, this will re-direct you to OPL to register. The below pop up box will appear requesting you to click on the **CONTINUE** button or you can click on the **x** if you need to cancel this request.

You can also use the search bar to search for OPL Activities by filtering through Categories.

|                                        | or control or crite                                                                                     |                                                                                                    |                                                                                                    | Search Accreditati                                                                                                    | Ion Activities               |
|----------------------------------------|----------------------------------------------------------------------------------------------------|----------------------------------------------------------------------------------------------------|----------------------------------------------------------------------------------------------------|----------------------------------------------------------------------------------------------------|------------------------------|
| Catholic<br>Education<br>Sendhurst (3) | The following activities                                                                                | are only registrable in OPs, please use the link to redirect back.                                                                                                    | SALE                                                                                                    | MELINGURNE                                                                                                    | 10 -                         |
| K TO OPL                               | coor 🗸                                                                                                  | астинуниц 🗸                                                                                                    | STARF BATL 🗸 SU                                                                                                    | NARY STATUS                                                                                                    |                              |
| ACCREDITATION<br>ENVICES               | 21CAT00E4                                                                                               | Principals' retreat Envisioning a World of Relationality and Hope                                                                                                    | 22/10/21 09:20 //M Pri                                                                                                    | ncipals Rotreat                                                                                                    |                              |
| ACCREDITATION<br>MITIES                | 21C/T007/                                                                                               | Faith Formation Intensive Social Stortes Social Lives                                                                                                    | 22/07/21 09:20 //M Fail<br>Sat                                                                                                    | th Formation Intensive Sacred Story<br>red Lives                                                                                                    |                              |
| RNING RECORD                           | 210470034                                                                                               | Faith Formation Interview Calebrating Creation                                                                                                    | 26/08/21 09:00 AM                                                                                                    | th Formation Intensive Celebrating                                                                                                    |                              |
|                                        | 2104108N4                                                                                               | Faith Formation Internative Stifling Out Headle                                                                                                    | 07/10/21 08:00 AM He                                                                                                    | th Formation Intensive Stilling Our<br>arts                                                                                                    |                              |
| You will b                             | be redirect                                                                                             | ted back to OPL to view ac                                                                                                    | tivities                                                                                                    |                                                                                                    | ~                            |
| CONTIN                                 | NUE<br>Se use che tink                                                                                  | to redirect back.                                                                                                    |                                                                                                    |                                                                                                    |                              |
| CONTIN                                 | IVE<br>Se use the link                                                                                  | to redirect back.                                                                                                    |                                                                                                    |                                                                                                    | Learner                      |
|                                        |                                                                                                    |                                                                                                    |                                                                                                    | Q<br>Sent Accedition                                                                                                    | Learner                      |
|                                        |                                                                                                    | CIRCUTECE DACK.                                                                                                    | Accurty Table                                                                                                    | Q<br>Sensiti<br>Statick                                                                                                    | Learner<br>3<br>m öt fiddise |
|                                        | UPCONING OFF ACT                                                                                        | CREDITATION ACTIMITIES<br>CEREDITATION ACTIMITIES<br>CEREDITATION ACTIMITIES<br>CEREDITATION ACTIMITIES<br>ALL A B C D E F G H I J K L A                                                                                                    | Actually Table                                                                                                    | Q<br>Sweeth<br>Stransball<br>V W X Y Z                                                                                                    | Learner                      |
|                                        | EUE<br>SE USE LITE THING<br>UPCOMING OFFACT<br>Search Activen<br>the following activities               | CREDITATION ACTIVITIES                                                                                                    | ACOMINTING<br>NOPORSTU                                                                                                    | V W X Y Z<br>Mrt BOURNE<br>Staticht<br>Staticht<br>Staticht<br>Staticht<br>Staticht<br>Staticht<br>Staticht<br>Staticht<br>Staticht                                                                                                    | Learner                      |
|                                        | EUE                                                                                                    | CIPOTIATION ACTIMITES<br>CIPCITATION ACTIMITES<br>CIPCITATION ACTIMITES<br>CIPCITATION ACTIMITES<br>A B C D E F G H I J K L S<br>are only regardable in Citt, phase case the in k to redent back.<br>ACTIMITE TITLE V                                                                                                    |                                                                                                    | Sand Realized<br>Statici<br>V W X Y Z<br>MILIDURAE SANCHURT<br>SANCHURT<br>SANCHURT                                                                                                    | Learner                      |
|                                        | NE USE LITE TITA<br>HERMING OF ACI<br>Search Activity<br>the following activesion<br>2001 V<br>20070566 | COFFICIENCE DACK.                                                                                                    | Addressly Tilds<br>NOPQRSTU<br>IMALE SALE<br>SLAME BALE V SALE<br>22/10/21 0950/W Frid                                                                                                    | V W X Y Z<br>MILBOURE SEMONIASI<br>MANY SIAILS                                                                                                    |                              |
|                                        | UE                                                                                                    | CREDITATION ACTIMITIES                                                                                                    | Activity Table  N O P Q R S T U  SALE  SALE SALE | V W X Y Z<br>MILEOURE Sance<br>MUNY Statics<br>MUNY Statics<br>MUN | Learner                      |
|                                        |                                                                                                    | CIPEDITATION ACTIVITIES  CIDEDITATION ACTIVITIES  CICLUS devr Categories  CICLUS devr Categories  A B C D C F G H I J K L M  A B C D C F G H I J K L M  ACTIVITY ITTLE   Predpatr extra functioning a Work of Residues Ubeck  ACTIVITY ITTLE   Factor function bioexies - Second Disker Second Lises  Factor function bioexies - Second Disker Second Lises  Factor function bioexies - Second Disker Second | Attackty Tide<br>NOPQRSTU<br>SALE<br>SALE AT U<br>SALE<br>SALE AT U<br>SALE<br>SALE<br>SALE<br>SALE<br>SALE<br>SALE<br>SALE<br>SALE                                                                                                    | W     W     X     Y     Z       Immediate biterate     Selected       Normality biterate     Selected                                                                                                    | Learner -                    |

## **Learning Record**

Within this page, you can view your current records, add or delete a record and view past records.

To view your current learning records, select **PRINT ALL RECORDS**.

| Catholic<br>Education<br>Studiust (a) | CURRENT LEARNING                                 | RECORDS                                          |                                      |                                                                     |                    |  |
|---------------------------------------|--------------------------------------------------|--------------------------------------------------|--------------------------------------|---------------------------------------------------------------------|--------------------|--|
| INK TO OPI                            | Each learning record (P<br>the required details. | dor Learning / Activity / External In-Service) t | hat you complete will be added to ye | surrecord. To add a Prior Learning, click 'Add Records' and fill in | PRINT ALL HI CORDS |  |
| ALL ACCREDITATION<br>INSERVICES       | DATE                                             | TITLE                                            | TYPE                                 | CPD CATEGORY                                                        | EVIDENCE           |  |
| DPL ACCREDITATION<br>ACTIVITIES       |                                                  |                                                  |                                      |                                                                     |                    |  |
| EARNING RECORD                        |                                                  |                                                  |                                      |                                                                     |                    |  |

#### Adding and Deleting a Learning Record

1. To add an In-Service record, Select "Add/Delete Records" option.

|                            | ADD PRIOR LEARNING RECORDS |       |                            | Current Records | Add / Delete Records | Past Records |
|----------------------------|----------------------------|-------|----------------------------|-----------------|----------------------|--------------|
| Education<br>Sandhurst Lid | ADD LEARNING RECORDS       |       |                            |                 |                      |              |
| K TO OPL                   | Date *                     | Title | Evidence *                 |                 |                      |              |
| ACCREDITATION              | Date                       | Title | Choose file No file chosen |                 |                      |              |

- 2. Under **ADD LEARNING RECORDS**, fill out the mandatory details needed and provide evidence using the File Upload section by clicking on the **Choose File** button.
- 3. Your Record will be submitted to the Accreditations Team to either **Approve** or **Decline**.

|                                 | ADD LEA  | RNING RECORDS       |                                                     |                                                         |  |
|---------------------------------|----------|---------------------|-----------------------------------------------------|---------------------------------------------------------|--|
| (-)                             | Date *   |                     | Title                                               | Evidence *                                              |  |
| Education                       | 20/05/2  | 021                 | Faith In our Future                                 | Chaose file   Dath is Car Folger Cerchrolectors         |  |
| LINK TO OPL                     | CPD Cate | egory *             |                                                     |                                                         |  |
| DASHBOARD                       |          | ACCREDITATION HOURS | CPD CATEGORY TITLE                                  |                                                         |  |
| ALL ACCREDITATION               |          | 1                   | Aims and objectives of the Catholic school          |                                                         |  |
| OPL ACCREDITATION<br>ACTIVITIES |          |                     | Tault development                                   |                                                         |  |
| LEARNING RECORD                 |          |                     | - ADD DESEMPTION A                                  |                                                         |  |
|                                 | ۰        | 2                   | Catholic identity, culture and tradition (including | prayer, Uturgy, scripture and Catholic Social Teaching) |  |
|                                 |          |                     | Catholic Identify and Culture                       |                                                         |  |
|                                 |          |                     | Prayer and Uburgs                                   |                                                         |  |
|                                 |          |                     | Samplarse                                           |                                                         |  |
|                                 |          |                     | Catholic Social Teaching                            |                                                         |  |
|                                 |          |                     | Theology or Religious Education                     |                                                         |  |

4. After you have added a record, you should see details of your learning record.

| (+)                                    | ADD PRIOR LEAI | RNING RECORDS       |                                     |                    | Cu      | rrent Records | Add / Delete Records | Past Records |
|----------------------------------------|----------------|---------------------|-------------------------------------|--------------------|---------|---------------|----------------------|--------------|
| Catholic<br>Education<br>Sandhurst Ltd | DATE           | TITLE               | EVIDENCE                            | CPD CATEGORY       | STATUS  | REASON        | ADD/DELET            | E            |
| LINK TO OPL                            | 20/05/2021     | Faith in Our Future | Faith in Our Future Certificate.pdf | AO:1.00<br>FD:3.00 | Pending |               | DELET                | ε            |
| ALLACCREDITATION                       |                |                     |                                     | 01:200             |         |               |                      |              |

5. You can also hover over CPD Category (Continuing Professional Development) to view how many hours you have allocated to each category.

| +) _                                                       | ADD PROR LEARNING RECORDS    |                                  |                                                                                                    | Lanart Breakh | -Add I filled in Records - Part Transition |
|------------------------------------------------------------|------------------------------|----------------------------------|----------------------------------------------------------------------------------------------------|---------------|--------------------------------------------|
| Education                                                  | MIX TIL                      | (vecc                            | OPECATLOOMY                                                                                                   | status Reason | AMONIST                                    |
| ex To OPS                                                  | 2010/2021 Rath in Dar Palace | from the finance participant put | AD: LUM<br>PD: 3.00<br>D1:2.00                                                                                | Pending       | enan                                       |
| a ACCHEDITATION<br>SERVICES<br>PL ACCHEDITATION<br>CENTRES | ADD LEARNING RECORDS         |                                  | Arm and objectives all the Catholic school .<br>Rettl do-rispment                                             | Lineg         |                                            |
| where Addates                                              | Detter*                      | Title                            | Cartonic identity, culture and tradition (include<br>proper, Hougg, simplice and Cartholic Secon<br>Tracking) | 2.07.00()     |                                            |

6. To delete the Record, select the **Delete** button under **Add/Delete**.

#### **Past Records**

To view your past learning records, select **PRINT ALL RECORDS.** 

| Catholic                        | PAST LEARNING RECORDS |                                                      |                                          |                                                   | Current Records Add / Delete Records Post Records |
|---------------------------------|-----------------------|------------------------------------------------------|------------------------------------------|---------------------------------------------------|---------------------------------------------------|
| LINK ID CPI                     | PAST LEARNING RECI    | ORDS<br>or Learning / Activity / External in Service | ) that you complete will be added to you | rrrecord. To add a Prior Learning, click Vidd Rec | condst and fill in PRINT ALL RECORDS              |
| ALL ACCREDITATION<br>INSERVICES | the required details. | TITLE                                                | TYPE                                     | CPD CATEGORY                                      | EVIDENCE                                          |
| OPLACCREDITATION<br>ACTIVITIES  |                       |                                                      |                                          |                                                   |                                                   |
| LEARNING RECORD                 |                       |                                                      |                                          |                                                   |                                                   |